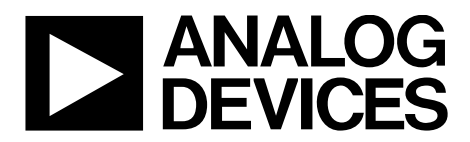

One Technology Way • P.O. Box 9106 • Norwood, MA 02062-9106, U.S.A. • Tel: 781.329.4700 • Fax: 781.461.3113 • www.analog.com

### Evaluation Board for the ADV7282A-M 10-Bit, 4× Oversampled SDTV Video Decoder with Differential Inputs

#### **FEATURES**

Six video input ports capable of accepting any of the following formats: single-ended CVBS, differential CVBS, S-Video (Y/C), and component (YPbPr) MIPI CSI-2 Tx output

#### **EVALUATION BOARD KIT CONTENTS**

EVAL-ADV7282AMEBZ evaluation board 7.5 V power supply block USB cable

#### HARDWARE NEEDED

Source of one or more of the following video inputs: singleended CVBS, differential CVBS, S-Video (Y/C), and/or component (YPbPr) PC MIPI CSI-2 Tx analyzer

CVBS input cable(s) S-Video cable(s) Component cable(s) SMA cable(s)

#### SOFTWARE NEEDED

DVP evaluation software ADV7282A-M script Windows OS

#### **GENERAL DESCRIPTION**

The EVAL-ADV7282AMEBZ evaluation kit is the platform provided by Analog Devices, Inc., to evaluate the ADV7282A-M video decoder. The EVAL-ADV7282AMEBZ evaluation kit contains an EVAL-ADV7282AMEBZ evaluation board and all of its necessary peripherals.

This user guide provides a detailed overview of the EVAL-ADV7282AMEBZ evaluation board hardware and the software required to use it.

The ADV7282A-M data sheet and the ADV7280A/ADV7281A/ ADV7282A Device Manual should be consulted in conjunction with this user guide when using the EVAL-ADV7282AMEBZ evaluation board

EngineerZone can be accessed to find additional information about the ADV7282A-M.

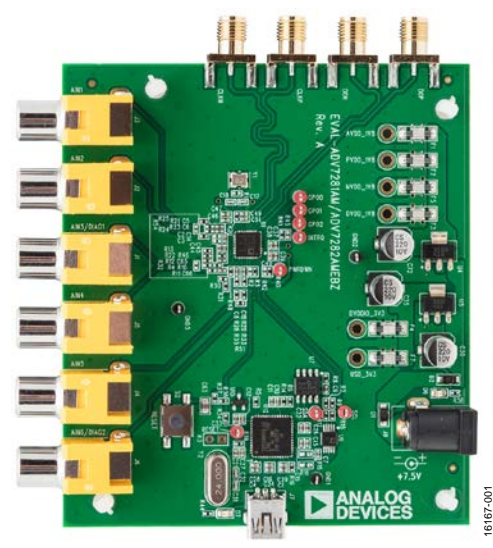

#### PHOTOGRAPH OF THE EVAL-ADV7282AMEBZ EVALUATION BOARD

Figure 1.

# EVAL-ADV7282AMEBZ User Guide

# TABLE OF CONTENTS

| Features                                                | 1 |
|---------------------------------------------------------|---|
| Evaluation Board Kit Contents                           | 1 |
| Hardware Needed                                         | 1 |
| Software Needed                                         | 1 |
| General Description                                     | 1 |
| Photograph of the EVAL-ADV7282AMEBZ Evaluation<br>Board | 1 |
| Revision History                                        | 2 |
| Evaluation Board Hardware                               | 3 |
| Evaluation Board Overview                               | 3 |

| Evaluation Board Description            | 4 |
|-----------------------------------------|---|
| Evaluation Board Software               | 8 |
| Software Required                       | 8 |
| Downloading the ADV7282A-M Script Files | 8 |
| Downloading the DVP Eval Software       | 8 |
| Installing DVP Eval Software            | 8 |
| Loading the ADV7282A-M Script Files     | 8 |
| Configuring the Evaluation Board        | 9 |

#### **REVISION HISTORY**

9/2017—Revision 0: Initial Version

## **EVALUATION BOARD HARDWARE** EVALUATION BOARD OVERVIEW

The EVAL-ADV7282AMEBZ evaluation board features an ADV7282A-M video decoder and a bank of subminiature version A (SMA) connectors. Six analog video inputs (A<sub>IN</sub>1 to A<sub>IN</sub>6) are connected to the ADV7282A-M video decoder. The ADV7282A-M can receive analog video in several different formats; hardware configuration changes can be required to support certain configurations, for example, single-ended CVBS vs. differential CVBS (see Table 1). The ADV7282A-M converts the analog video received into a mobile industry processor interface (MIPI\*) CSI-2 Tx (MIPI Tx) digital stream. The ADV7282A-M MIPI Tx output consists of one differential data channel (D0P and D0N) and one differential clock channel (CLKP and CLKN); both channels are available at the SMA connectors on the evaluation board.

#### Analog Video Input Format Configurations

#### Configuring $A_{\rm IN}5$ and $A_{\rm IN}6$ for Single-Ended CVBS

To configure the  $A_{\rm IN}5$  and  $A_{\rm IN}6$  inputs to receive single-ended CVBS, make the following resistor changes on the evaluation board:

- 1. Remove resistor R51.
- 2. Replace resistors R33 and R35 with 24  $\Omega$  resistors.
- 3. Replace resistors R28 and R29 with 51  $\Omega$  resistors.

#### Configuring $A_{\rm IN}\mathbf{1}$ and $A_{\rm IN}\mathbf{2}$ for Differential CVBS

To configure  $A_{IN}1$  and  $A_{IN}2$  to receive differential CVBS, make the following resistor changes on the evaluation board:

- 1. Replace resistors R24 and R25 with 1.3  $k\Omega$  resistors.
- 2. Replace resistors R21 and R23 with 430  $\Omega$  resistors.
- 3. Replace R54 with a 75  $\Omega$  resistor for pseudo differential CVBS or with a 150  $\Omega$  resistor for fully differential CVBS.
- 4. Connect the positive input to  $A_{IN}1$  and the negative input to  $A_{IN}2$ .

#### Configuring $A_{\rm IN}3$ and $A_{\rm IN}4$ for Differential CVBS

To configure  $A_{IN}3$  and  $A_{IN}4$  to receive differential CVBS, make the following resistor changes on the evaluation board:

- 1. Replace resistors R11 and R12 with 1.3 k $\Omega$  resistors.
- 2. Replace resistors R4 and R10 with 430  $\Omega$  resistors.
- 3. Replace resistor R32 with a 75  $\Omega$  for pseudo differential CVBS or with a 150 k $\Omega$  for fully differential CVBS.
- 4. Connect the positive input to  $A_{\rm IN}3$  and the negative input to  $A_{\rm IN}4.$

#### Configuring $A_{\rm IN}5$ and $A_{\rm IN}6$ for S-Video (Y/C)

To configure  $A_{IN}5$  and  $A_{IN}6$  to receive S-Video (Y/C), make the following resistor changes on the evaluation board:

- 1. Remove resistor R51.
- 2. Replace resistors R33 and R35 with 24  $\Omega$  resistors.
- 3. Replace resistors R28 and R29 with 51  $\Omega$  resistors.
- 4. Connect the luma channel (Y) to  $A_{IN}5$  and the chroma channel (C) to  $A_{IN}6$ .

| Configuration     | A <sub>IN</sub> 1                                                                                  | A <sub>IN</sub> 2                                                                                  | A <sub>IN</sub> 3                                                                                  | A <sub>IN</sub> 4                                                                                  | A <sub>IN</sub> 5                                                                           | A <sub>IN</sub> 6                                                                           |
|-------------------|----------------------------------------------------------------------------------------------------|----------------------------------------------------------------------------------------------------|----------------------------------------------------------------------------------------------------|----------------------------------------------------------------------------------------------------|---------------------------------------------------------------------------------------------|---------------------------------------------------------------------------------------------|
| Default           | Single-Ended CVBS<br>Input 1                                                                       | Single-Ended CVBS<br>Input 2                                                                       | Single-Ended CVBS<br>Input 3                                                                       | Single-Ended CVBS<br>Input 4                                                                       | Differential CVBS<br>Input 1, positive<br>channel                                           | Differential CVBS<br>Input 1, negative<br>channel                                           |
| Single-Ended CVBS | Default                                                                                            | Default                                                                                            | Default                                                                                            | Default                                                                                            | See the Configuring<br>AIN5 and AIN6 for<br>Single-Ended CVBS<br>section                    | See the Configuring<br>AIN5 and AIN6 for<br>Single-Ended CVBS<br>section                    |
| Differential CVBS | See the Configuring<br>A <sub>IN</sub> 1 and A <sub>IN</sub> 2 for<br>Differential CVBS<br>section | See the Configuring<br>A <sub>IN</sub> 1 and A <sub>IN</sub> 2 for<br>Differential CVBS<br>section | See the Configuring<br>A <sub>IN</sub> 3 and A <sub>IN</sub> 4 for<br>Differential CVBS<br>section | See the Configuring<br>A <sub>IN</sub> 3 and A <sub>IN</sub> 4 for<br>Differential CVBS<br>section | Default                                                                                     | Default                                                                                     |
| S-Video (Y/C)     | S-Video Input 1<br>(Y channel)                                                                     | S-Video Input 1<br>(C channel)                                                                     | S-Video Input 2<br>(Y channel)                                                                     | S-Video Input 2<br>(C channel)                                                                     | See the Configuring<br>A <sub>IN</sub> 5 and A <sub>IN</sub> 6 for<br>S-Video (Y/C) section | See the Configuring<br>A <sub>IN</sub> 5 and A <sub>IN</sub> 6 for<br>S-Video (Y/C) section |
| YPrPb             | YPrPb Input 1<br>(Y channel)                                                                       | YPrPb Input 1<br>(Pb channel)                                                                      | YPrPb Input 1<br>(Pr channel)                                                                      | Not applicable                                                                                     | Not applicable                                                                              | Not applicable                                                                              |

#### Table 1. Analog Video Input Format Configurations for the EVAL-ADV7282AMEBZ Evaluation Board

#### **EVALUATION BOARD DESCRIPTION**

This section outlines how to power up, communicate with, and use the evaluation board. For an outline of the evaluation board connections, see Figure 2.

#### **Power Supply**

To power up the evaluation board, connect a mains cable to the 7.5 V power supply block included in the EVAL-ADV7282AMEBZ evaluation kit. Connect the output jack plug of the 7.5 V power supply block to the input power connector (J8) on the evaluation board. LED D6 illuminates when the power supply is enabled and successfully connects to the evaluation board.

Only use the 7.5 V power supply block provided with the evaluation kit to power the evaluation board.

#### Communicating with the Evaluation Board

To establish communication with the evaluation board, connect the USB cable included in the EVAL-ADV7282AMEBZ evaluation kit to a computer with DVP Eval Software installed. Connect the USB cable to the USB connector (J7) on the evaluation board. LED D7 illuminates when the USB cable successfully connects between an active USB port and the evaluation board.

#### **Connecting Input Video**

Connect an analog video input(s) to the desired analog input  $(A_{IN}1 \text{ to } A_{IN}6)$  of the evaluation board. Refer to Table 1 to determine how different types of input (for example, single-ended CVBS and S-Video) connect to the evaluation board. Refer to the ADV7282A-M data sheet and the ADV7280A/ADV7281A/ADV7282A Device Manual for more information on input muxing options.

#### **Connecting Output Video**

To observe the output of the evaluation board, connect the MIPI Tx output SMA connectors to a MIPI Tx compatible receiver.

#### **Other Considerations**

The 28.63636 MHz crystal (Y1) on the evaluation board does not oscillate until the ADV7282A-M. is configured (see the Configuring the Evaluation Board section). The I<sup>2</sup>C master works independently of the crystal, using a ring oscillator in the ADV7282A-M.

Specific components on the evaluation board are outlined in Table 2 and highlighted in Figure 3. Additional details on components are outlined in Table 3.

## EVAL-ADV7282AMEBZ User Guide

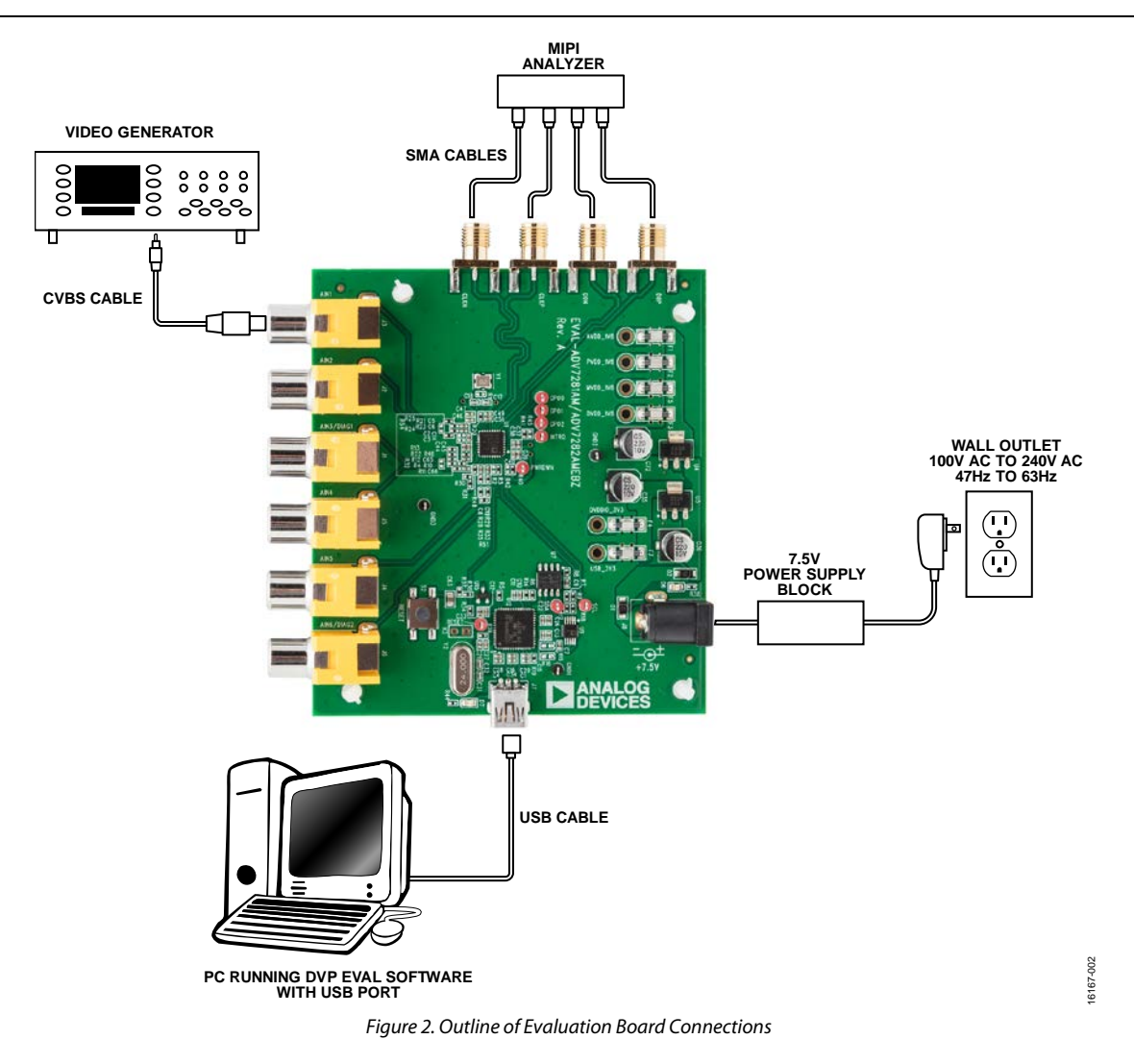

# UG-1175

## EVAL-ADV7282AMEBZ User Guide

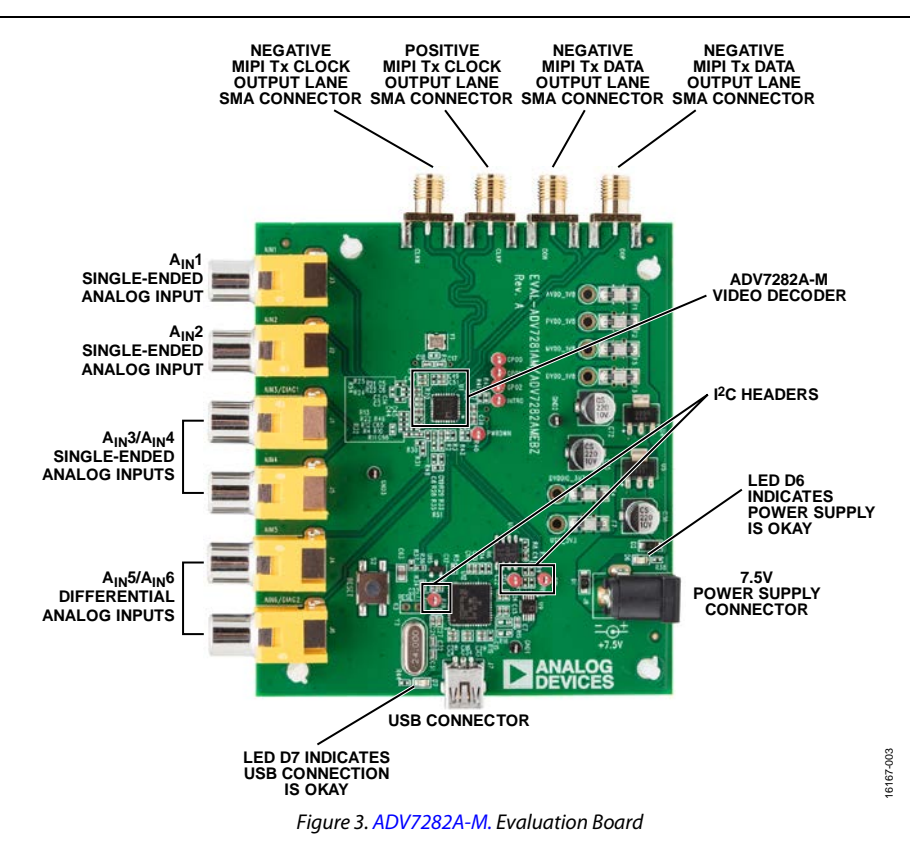

# EVAL-ADV7282AMEBZ User Guide

| Reference Designator | Function            | Description                                                                                                    |
|----------------------|---------------------|----------------------------------------------------------------------------------------------------|
| J1 to J6             | Analog video inputs | Analog video inputs (AIN1 to AIN6) connected to the ADV7282A-M video decoder.                                                                                                    |
| DON, DOP, CLKN, CLKP | MIPI Tx outputs     | MIPI Tx data (D0P and D0N) and clock (CLKP and CLKN) outputs.                                                                                                    |
| 8L                   | Power               | Connection for 7.5 V power supply. A 7.5 V power supply block is included in the EVAL-ADV7282AMEBZ evaluation kit.                                                                                                    |
| D6                   | Power enabled LED   | The LED illuminates when the 7.5 V supply is connected and enabled.                                                                                                    |
| J7                   | USB                 | Connecting a USB cable between this connector and a PC with DVP Eval Software<br>and ADV7282A-M scripts <sup>1</sup> installed allows control of the evaluation board. See the<br>Evaluation Board Software section for more information on DVP Eval Software and<br>ADV7282A-M scripts. |
| D7                   | USB connected LED   | The LED illuminates when the USB cable is connected between an active USB port on a PC and the evaluation board.                                                                                                    |

#### Table 2. Essential Evaluation Board Components

<sup>1</sup> These scripts enable control of the ADV7282A-M video decoder.

#### Table 3. Additional Evaluation Board Components

| <b>Reference Designator</b> | Function                           | Description                                                                                                    |
|-----------------------------|------------------------------------|----------------------------------------------------------------------------------------------------|
| INTRQ                       | INTRQ output                       | Interrupt output from the ADV7282A-M.                                                                                                    |
| Reset and S2                | Reset                              | The evaluation board can be reset by pressing and releasing the push button "S2".<br>The evaluation board can also be reset by momentarily connecting the "Reset" test point<br>to 0 V.                                                                                                    |
| SDA and SCL                 | I <sup>2</sup> C communication bus | Test points. The SDA (I <sup>2</sup> C data) and SCL (I <sup>2</sup> C clock) test points provide access to the I <sup>2</sup> C communication bus on the evaluation board. This allows an external I <sup>2</sup> C master to be connected instead of using a PC to configure the evaluation board. |
| GPO0, GP01, GP02            | General purpose output             | General purpose output test points.                                                                                                    |
| КЗ                          | EEPROM programming                 | Never short Jumper K3 and only employ K3 during initial programming. K3 can disable the USB interface on the evaluation board.                                                                                                    |

# EVALUATION BOARD SOFTWARE SOFTWARE REQUIRED

To complete the initial setup of the evaluation board, it is necessary to download the following:

- ADV7282A-M script files
- DVP Eval Software

#### DOWNLOADING THE ADV7282A-M SCRIPT FILES

To download the ADV7282A-M script files, complete the following steps:

- 1. Go to the ADV7282A-M product page.
- 2. Download the ADV7282AM\_Cust.zip file.
- 3. Unzip the ADV7282AM\_Cust.zip file.

#### DOWNLOADING THE DVP EVAL SOFTWARE

To download the DVP Eval Software, complete the following steps:

- 1. Open the Install DVP Eval Software thread on EngineerZone.
- Download the Install DVP Eval Latest Source 10-14-11.exe.zip file.
- Unzip the Install DVP Eval Latest Source 10-14-11.exe.zip file.

#### **INSTALLING DVP EVAL SOFTWARE**

To install the DVP Eval Software, complete the following steps:

- 1. Run the executable file Install DVP Eval Latest Source 10-14-11.exe.zip.
- 2. Read the **Software License Agreement.** If in agreement, click the **I Agree** button.
- 3. Select the desired **Desktop or Start Menu** shortcuts, and click the **Next** button.
- Select an installation destination folder and click the Install button (see Figure 4). It is recommended to use the default destination folder. Selecting a different destination folder can cause compatibility issues with some versions of the Windows<sup>®</sup> OS.
- 5. Restart the PC after the installing the DVP Eval Software.

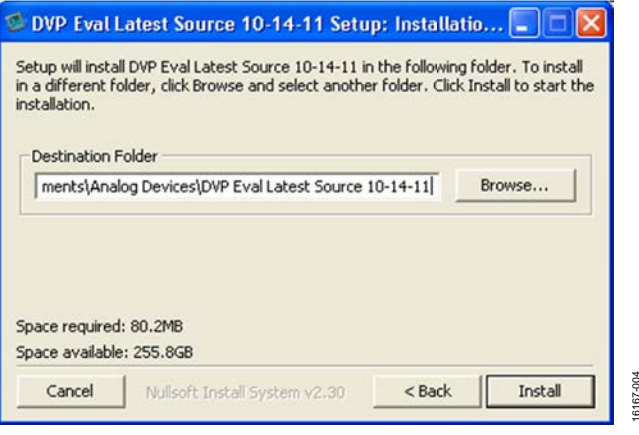

Figure 4. Installation Destination for DVP Eval Software

#### LOADING THE ADV7282A-M SCRIPT FILES

This section describes how to combine the ADV7282A-M script files with the DVP Eval Software.

- 1. If possible, disconnect the PC from the internet, as some automatic backup agents can interfere with the script file loading process.
- 2. Copy the unzipped ADV7282AM\_Cust folder to the following directory: C:\Documents and Settings\USER\_NAME\My Documents\Analog Devices\DVP Eval Latest Source 10-14-11\xml\New Boards.
- 3. The location of this folder is influenced by the install location of the DVP Eval Software and USER\_NAME must be defined by the user.
- Open the DVP Eval Software by selecting Start > All Programs > Analog Devices > DVP Eval Latest Source 10-14-11.
- Select File > Update Boards to combine the ADV7282A-M script files with the DVP Eval Software (see Figure 5).

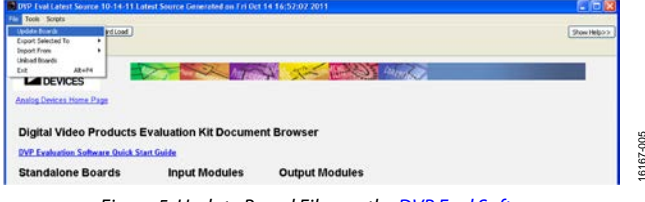

Figure 5. Update Board Files on the DVP Eval Software

6. After the **Update Boards** process completes, click **OK** on the **Update Boards Successful** window. The PC can now reconnect to the internet if it is disconnected.

## **CONFIGURING THE EVALUATION BOARD**

After connecting and powering up the hardware and downloading and installing the software, begin using the evaluation board.

To configure the evaluation board, complete the following steps:

- Select Start > All Programs > Analog Devices > DVP 1. Eval Latest Source 10-14-11.
- Click the Choose Board button in the top left corner of the 2. DVP Eval Software window to open the Board Selector window (see Figure 6).

| Rx                                                                                            | MotherBoard        | Tx   |   |
|-----------------------------------------------------------------------------------------------|--------------------|------|---|
| Nore<br>BAVY280A_CUST<br>ADV7280AM_CUST<br>ADV7281AM_CUST<br>ADV72812AM_CUST<br>ADV7282A_CUST | bore to            | ne   |   |
| Cance                                                                                         | Auto Select Boards | Load | - |

Figure 6. Board Selector Window of DVP Eval Software

- Select ADV7282AM\_CUST in the Rx list box of the 3. Board Selector window, select None in the MotherBoard list box, and select None in the Tx list box.
- 4. Click the Load button. A window similar to Figure 7 appears.
- Select Scripts > ADV7282AM\_CUST to select and run a 5. script to configure the evaluation board (see Figure 8).
- 6. To monitor the registers of the ADV7282A-M, click on the associated device tab within the DVP Eval Software (see Figure 8).

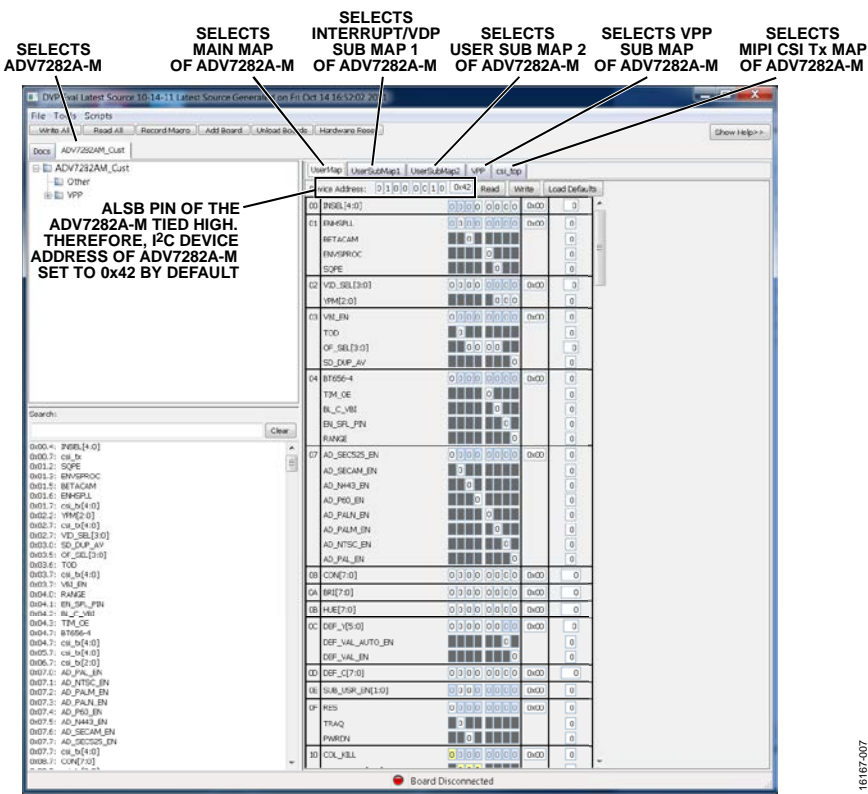

Figure 7. DVP Eval Software After Connecting the EVAL-ADV7282A-M Board

6167-007

## UG-1175

## EVAL-ADV7282AMEBZ User Guide

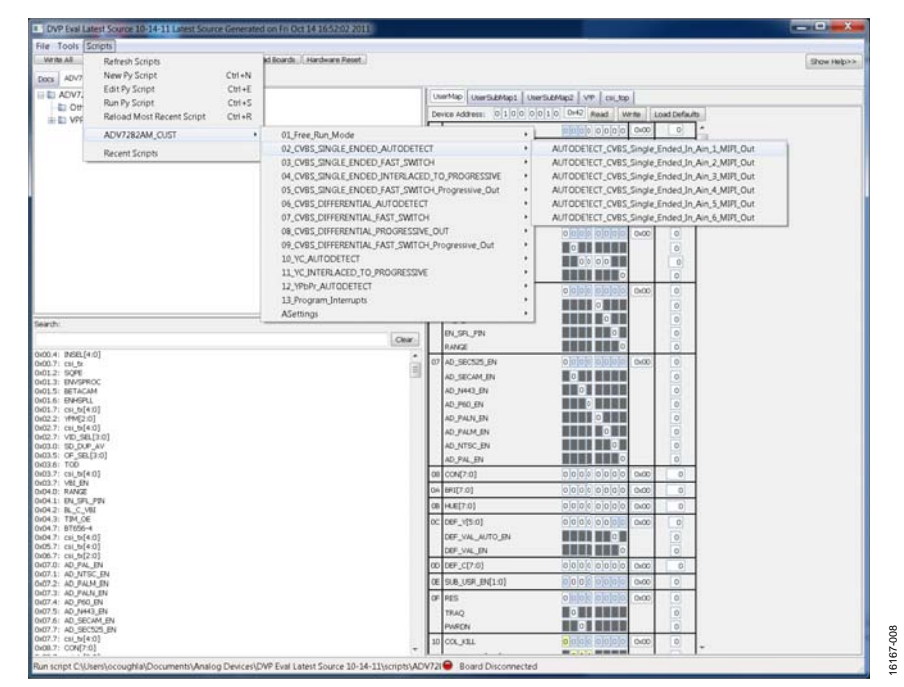

Figure 8. Running EVAL-ADV7282A-M Script on DVP Eval Software

I<sup>2</sup>C refers to a communications protocol originally developed by Philips Semiconductors (now NXP Semiconductors).

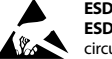

#### ESD Caution

ESD (electrostatic discharge) sensitive device. Charged devices and circuit boards can discharge without detection. Although this product features patented or proprietary protection circuitry, damage may occur on devices subjected to high energy ESD. Therefore, proper ESD precautions should be taken to avoid performance degradation or loss of functionality.

#### Legal Terms and Conditions

By using the evaluation board discussed herein (together with any tools, components documentation or support materials, the "Evaluation Board"), you are agreeing to be bound by the terms and conditions set forth below ("Agreement") unless you have purchased the Evaluation Board, in which case the Analog Devices Standard Terms and Conditions of Sale shall govern. Do not use the Evaluation Board until you have read and agreed to the Agreement. Your use of the Evaluation Board shall signify your acceptance of the Agreement. This Agreement is made by and between you ("Customer") and Analog Devices, Inc. ("ADI"), with its principal place of business at One Technology Way, Norwood, MA 02062, USA. Subject to the terms and conditions of the Agreement, ADI hereby grants to Customer a free, limited, personal, temporary, non-exclusive, non-sublicensable, non-transferable license to use the Evaluation Board FOR EVALUATION PURPOSES ONLY. Customer understands and agrees that the Evaluation Board is provided for the sole and exclusive purpose referenced above, and agrees not to use the Evaluation Board for any other purpose. Furthermore, the license granted is expressly made subject to the following additional limitations: Customer shall not (i) rent, lease, display, sell, transfer, assign, sublicense, or distribute the Evaluation Board; and (ii) permit any Third Party to access the Evaluation Board. As used herein, the term "Third Party" includes any entity other than ADI, Customer, their employees, affiliates and in-house consultants. The Evaluation Board is NOT sold to Customer; all rights not expressly granted herein, including ownership of the Evaluation Board, are reserved by ADI. CONFIDENTIALITY. This Agreement and the Evaluation Board shall all be considered the confidential and proprietary information of ADI. Customer may not disclose or transfer any portion of the Evaluation Board to any other party for any reason. Upon discontinuation of use of the Evaluation Board or termination of this Agreement, Customer agrees to promptly return the Evaluation Board to ADI. ADDITIONAL RESTRICTIONS. Customer may not disassemble, decompile or reverse engineer chips on the Evaluation Board. Customer shall inform ADI of any occurred damages or any modifications or alterations it makes to the Evaluation Board, including but not limited to soldering or any other activity that affects the material content of the Evaluation Board. Modifications to the Evaluation Board must comply with applicable law, including but not limited to the RoHS Directive. TERMINATION. ADI may terminate this Agreement at any time upon giving written notice to Customer. Customer agrees to return to ADI the Evaluation Board at that time. LIMITATION OF LIABILITY. THE EVALUATION BOARD PROVIDED HEREUNDER IS PROVIDED "AS IS" AND ADI MAKES NO WARRANTIES OR REPRESENTATIONS OF ANY KIND WITH RESPECT TO IT. ADI SPECIFICALLY DISCLAIMS ANY REPRESENTATIONS, ENDORSEMENTS, GUARANTEES, OR WARRANTIES, EXPRESS OR IMPLIED, RELATED TO THE EVALUATION BOARD INCLUDING. BUT NOT LIMITED TO, THE IMPLIED WARRANTY OF MERCHANTABILITY, TITLE, FITNESS FOR A PARTICULAR PURPOSE OR NONINFRINGEMENT OF INTELLECTUAL PROPERTY RIGHTS. IN NO EVENT WILL ADI AND ITS LICENSORS BE LIABLE FOR ANY INCIDENTAL, SPECIAL, INDIRECT, OR CONSEQUENTIAL DAMAGES RESULTING FROM CUSTOMER'S POSSESSION OR USE OF THE EVALUATION BOARD, INCLUDING BUT NOT LIMITED TO LOST PROFITS, DELAY COSTS, LABOR COSTS OR LOSS OF GOODWILL. ADI'S TOTAL LIABILITY FROM ANY AND ALL CAUSES SHALL BE LIMITED TO THE AMOUNT OF ONE HUNDRED US DOLLARS (\$100.00). EXPORT. Customer agrees that it will not directly or indirectly export the Evaluation Board to another country, and that it will comply with all applicable United States federal laws and regulations relating to exports. GOVERNING LAW. This Agreement shall be governed by and construed in accordance with the substantive laws of the Commonwealth of Massachusetts (excluding conflict of law rules). Any legal action regarding this Agreement will be heard in the state or federal courts having jurisdiction in Suffolk County, Massachusetts, and Customer hereby submits to the personal jurisdiction and venue of such courts. The United Nations Convention on Contracts for the International Sale of Goods shall not apply to this Agreement and is expressly disclaimed.

©2017 Analog Devices, Inc. All rights reserved. Trademarks and registered trademarks are the property of their respective owners. UG16167-0-9/17(0)

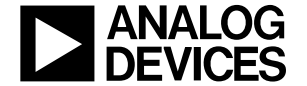

www.analog.com

Rev. 0 | Page 10 of 10